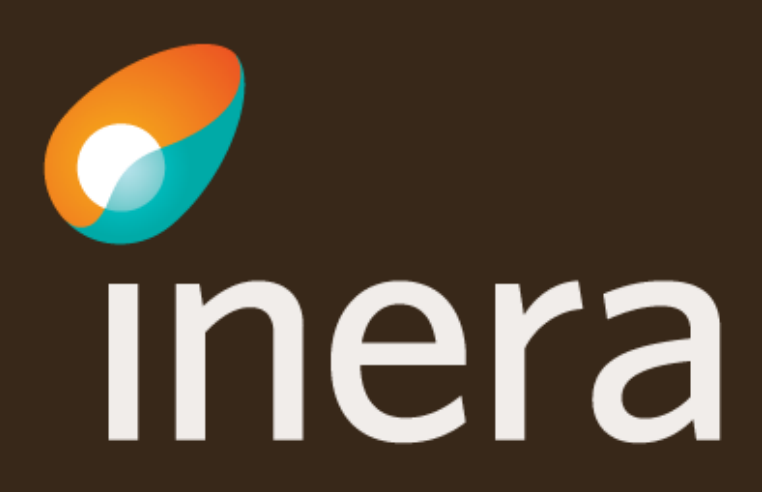

#### **Verifiera / Uppdatera systeminformation**

För att kunna beställa en anslutning, börja med att verifiera att systemet som ska agera tjänsteproducent finns registrerat i Beställningsstödet.

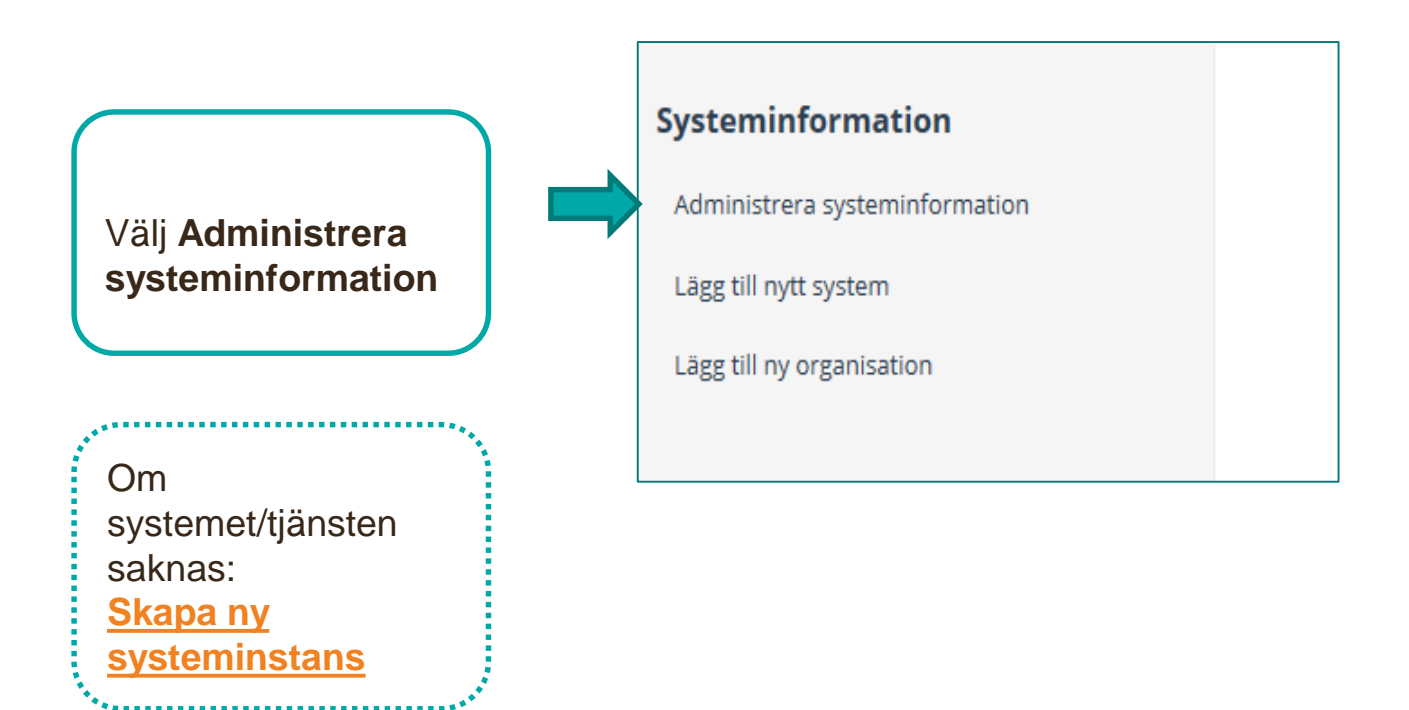

### Administrera befintlig systeminformation

|                                         | Välj instans av system/e-tjänst som agerar i roll som tjänsteproducent | och/eller tjänstekonsument |
|-----------------------------------------|------------------------------------------------------------------------|----------------------------|
| Välj Administrera                       | ○ Skapa                                                                |                            |
| befintlig for att                       | [HSATEST2-C5J] Inera AB Intygstjänster Intygstjänsten                  |                            |
| andra en                                | Organisation 🔁                                                         | Övrigt 🔁                   |
| Systemmistans.                          | 556559-4230 - Inera AB                                                 | Intygstjänsten             |
| Ändra övrig                             | * Namn på system 🔁                                                     | * HSA ID 🔁                 |
| information                             | Intygstjänster                                                         | ▼ HSATEST2-C5J             |
|                                         |                                                                        |                            |
| Lägg till                               | Hundansvarig Taknisk kontaktor                                         | rean                       |
| Kontaktuppgifter                        | * För- och efternamn * För- och efternamn                              |                            |
|                                         | Bosan Bosansson                                                        |                            |
|                                         |                                                                        |                            |
|                                         |                                                                        |                            |
| Lägg till systemet                      |                                                                        |                            |
| till miliön du ska                      | Lägg till driftmiljö                                                   |                            |
| beställa till.                          | Miljö                                                                  | Uppdatera                  |
| Välj Uppdatera.                         |                                                                        |                            |
|                                         |                                                                        |                            |
|                                         |                                                                        |                            |
| Om systemet inte finns registrerat      | i i i i i i i i i i i i i i i i i i i                                  |                            |
| Beställningsstödet – Se <u>skapa Ny</u> | <u>t</u>                                                               |                            |
|                                         | · · · · · · · · · · · · · · · · · · ·                                  |                            |

### Skapa ny systeminstans

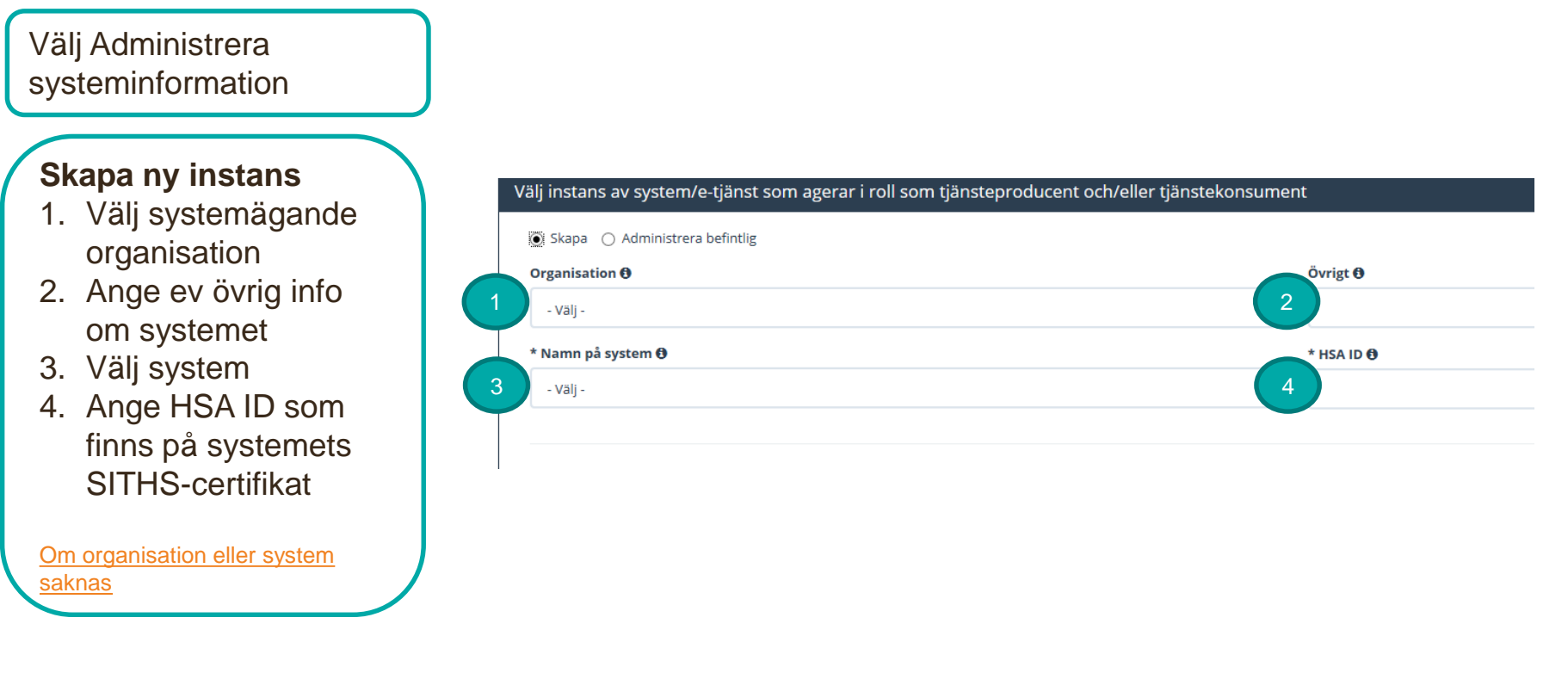

Ange vilken miljö systemet ska anslutas till. Välj Uppdatera.

| <b>5</b> 5 <b>,</b> |              |           |  |
|---------------------|--------------|-----------|--|
| Miliö               |              |           |  |
|                     |              |           |  |
| - Vāli -            | $\checkmark$ | Lägg till |  |

Uppdatera

# Beställa anslutning för en tjänsteproducent – Lägga till logisk adressat

Välj menyval Administrera tjänsteproducent.

Välj vilken **miljö** beställningen avser.

Ange eventuellt datum.

Välj tjänsteproducent genom att söka i sökfältet.\*

\*Om systemet inte finns se <u>Skapa nytt</u>

| Hantera kommunikatio          | Hantera kommunikation via tjänsteplattformarna |  |  |
|-------------------------------|------------------------------------------------|--|--|
| Beställning                   |                                                |  |  |
| Administrera tjänsteproducent |                                                |  |  |
|                               |                                                |  |  |
| Välj miljö                    |                                                |  |  |

#### Ange tjänsteproducent

Miljö

NTIP QA

[SE2321000040-AA053-FlexLab] Region Östergötland -- Proxy -- FlexLab

| н | 111/7 | LIG. | an | CV | - nr | $\alpha$ |
|---|-------|------|----|----|------|----------|
|   | uv    | uu   | au | SV | aı   | 12       |
|   |       |      |    |    |      | $\sim$   |

| < <namn>&gt;</namn>                                     |       |
|---------------------------------------------------------|-------|
| < <e-post>&gt;</e-post>                                 |       |
| < <telefonnum< td=""><td>ner&gt;&gt;</td></telefonnum<> | ner>> |

Teknisk kontaktper:

<<namn>>

Datum för ändring 🚯

Välj datum för ändring

×

<<e-post>>

<<telefonnummer>>

### Beställa anslutning för en tjänsteproducent

| Sök efter           |  | Vä |
|---------------------|--|----|
| tjänstedomän eller  |  |    |
| tjänstekontrakt för |  |    |
| tidboken            |  |    |
|                     |  |    |

Välj tjänstekontrakt som omfattas

[crm:scheduling] tidbokning

tidbok

| Markera           |
|-------------------|
| ett eller flera   |
| tjänstekontrakt   |
| och lägg till med |
| piltangenten      |

| lj tjänstekontrakt som omfattas          |         |       |                                  |
|------------------------------------------|---------|-------|----------------------------------|
| tidbo                                    |         |       |                                  |
| llgängliga tjänstekontrakt               |         | Tjäns | tekontrakt för beställning       |
| Namn                                     | Version |       | Namn                             |
| CancelBooking ansluten för beställning   | 1       | х     | CancelBooking<br>(crmscheduling) |
| GetAllCareTypes installerat, ej ansluten | 1       |       | (crimischeddining)               |

En status efter varje tjänstekontrakt visar om tjänsteproducenten är ansluten till tjänstekontrakten sedan tidigare

### Beställa anslutning för en tjänsteproducent

Välj Lägg till logisk adressat.

Lägg till/ta bort logiska adressater för hämtning och/eller uppdatering av information

Lägg till de logiska adressater som en behörig konsument ska kunna använda, alternativt inte ska kunna anvä

O Lägg till logiska adressater för alla tjänstekontrakt du valt

O Ta bort logiska adressater för alla tjänstekontrakt du valt

**Sök** efter logisk adressat, markera och lägg till

#### Lägg till logiska adressater för alla tjänstekontrakt du valt

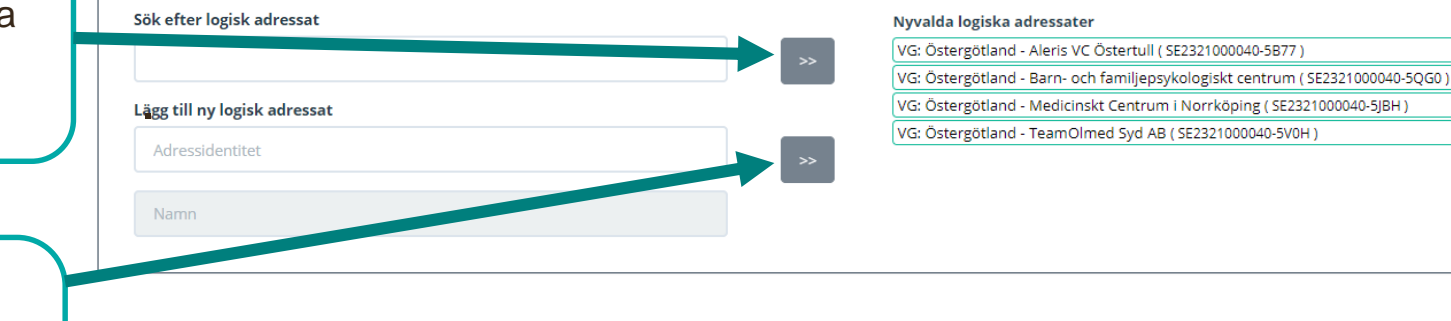

*Eller* lägg till **Ny** genom att ange HSA-ID och namn på adressaten

**För Ny logisk adressat, använd gärna namnstandard** VG: Östergötland –

Vårdenhetens namn

### Ange RIVTA-profil och URL för valda kontrakt

|              | Redigera version av RIVTA-profil | och URL för CancelBooking v1 (crm:scheduling |
|--------------|----------------------------------|----------------------------------------------|
| RIVTA-profil | Version av RIVTA-profil          | * URL 🖲                                      |
|              | RIVTABP20                        | https://tp1.lio.sjunet.org/gyninv/CRMSchedu  |
|              |                                  | Om beställning gäller en unpdatering av      |
|              |                                  | befintlig producentanslutningen visas        |

### Lägg till adresseringsbehörighet för tjänstekonsument

I beställningen ska du lägga till adresseringsbehörighet för tjänstekonsumenten

| <b>Sök</b> efter tjänste-<br>konsumenten och<br>lägg till med<br>piltangenten | Lägg till adresseringsbehörighet för tjänstekonsum<br>För att anslutningen ska fungera mellan tjänstekonsument och<br>logiska adressaterna. För tjänstekonsument/er anslutna till tjä<br>Adresseringsbehörighet kommer begäras via en separat bes<br>Adresseringsbehörighet ska begäras i samband med denna | nent<br>n tjänsteproducent måste även tj<br>instekontrakten kan du i detta fl<br>ställning för konsument<br>beställning | jänstekonsumenten vara ansluten till tjänstekontrakten, samt ha adresseringsbehörighet till de<br>löde även begära adresseringsbehörighet till de nya logiska adressater du angivit ovan. |
|-------------------------------------------------------------------------------|----------------------------------------------------------------------------------------------------|----------------------------------------------------------------------------------------------------|----------------------------------------------------------------------------------------------------|
|                                                                               | Sök efter tjänstekonsument                                                                                                    |                                                                                                    | Vald/a tjänstekonsument/er                                                                                                    |
|                                                                               | Sök befintlig tjänstekonsument                                                                                                    |                                                                                                    | [SE2321000016-92V4] Inera AB 1177 Vårdguidens e-tjänster ````` ```` ×                                                                                                    |

## Sammanfattning och beställning

För att se och skicka beställningen.

Välj **Tillbaka** för att ändra i beställningen.

Välj **Beställ** för att skicka beställningen.

Beställningen hanteras av kundservice på Inera.

Bekräftelse och ärendenummer får du via mail Se sammanfattning och beställ

### Sammanställning för bekräftelse

Du har begärt följande ändringar. Granska att det är korrekt och bekräfta därefter genom att klicka på 'Beställ'.

#### Miljö och datum för ändring 🕄

**Miljö** NTJP PROD Datum för ändring Ordinarie handläggningstid Tjänsteproducent

HSA-Id SE2321000040-AA053-FlexLab

#### Uppdaterade producentanslutningar

CancelBooking v1 crm:scheduling

Nya logiska adressater VG: Östergötland - Barn- och familjepsykologiskt centrum SE2321000040-5QG0

#### Beställningar av adresseringsbehörighet / etablering av samverkan 🚯

Tjänstekonsumenter

Namn på system: 1177 Vårdguidens e-tjänster HSA-Id: SE2321000016-92V4 CancelBooking v1 VG: Östergötland - Barn- och familjepsykologiskt centrum SE2321000040-5QG0

### Ta bort logiska adressater

Här kan du beställa borttagande av inaktuell information, välj Administrera Tjänsteproducent

För att **ta bort** logiska adressater för valda tjänstekontrakt Markera "Ta bort".

Avmarkera de logiska adressaterna som ska tas bort genom att klicka på krysset.

Logiska adressater som tas bort visas på höger sida.

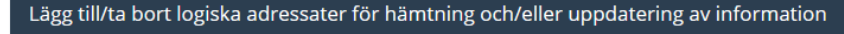

Lägg till de logiska adressater som en behörig konsument ska kunna använda, alternativt inte ska kunna använda. Vad

Lägg till logiska adressater för alla tjänstekontrakt du valt

Ta bort logiska adressater för alla tjänstekontrakt du valt

#### Ta bort logiska adressater för alla tjänstekontrakt du valt

| Redan anslutna logiska adressater                                      |   |
|------------------------------------------------------------------------|---|
| VG: Sörmland - Achima Care AB ( SE2321000032-4KML )                    | × |
| VG: Sörmland - Familjedoktorerna i Eskilstuna AB ( SE2321000032-4KMP ) | × |
| VG: Sörmland - Familjedoktorerna i Strängnäs AB ( SE2321000032-4KMN )  | × |
| VG: Sörmland - Kyrkbackens VC AB ( SE2321000032-4KMQ )                 | × |
| VG: Sörmland - Praktikertjänst Aktiebolag ( SE2321000032-4KMS )        | × |
| VG: Sörmland - VC Flen AB ( SE2321000032-4KMR )                        | × |
| VG: Sörmland - VC Smeden Ekonomiska Förening ( SE2321000032-4KMM )     | × |
| VG: Sörmland - Vingåkers VC AB ( SE2321000032-4KMK )                   | × |
| VG: Sörmland - Vår VC Katrineholm HB ( SE2321000032-4KMT )             | × |
| VG: Sörmlands landsting ( SE2321000032-1000 )                          | × |

Logiska adressater för borttagande

Sörmland - NPÖ2 - NCS\_Cross ( SE162321000032-000N )

En beställning måste göras per tjänstekontrakt, om den logiska adressaten ska tas bort från fler tjänstekontrakt.

#### Ta bort logiska adressater för alla tjänstekontrakt du valt

0000 ProcessObservations har även andra logiska adressater än de som visas i listan. För att ta bort logiska adressater som inte är anslutna till alla valda tjänstekontrakt, behöver du lägga separat beställning för varje enskilt tjänstekontrakt.

inga gemensamma logiska adressater finns bland valda tjänstekontrakt.

#### Länk: FAQ – Frågor och svar om beställningsstödet

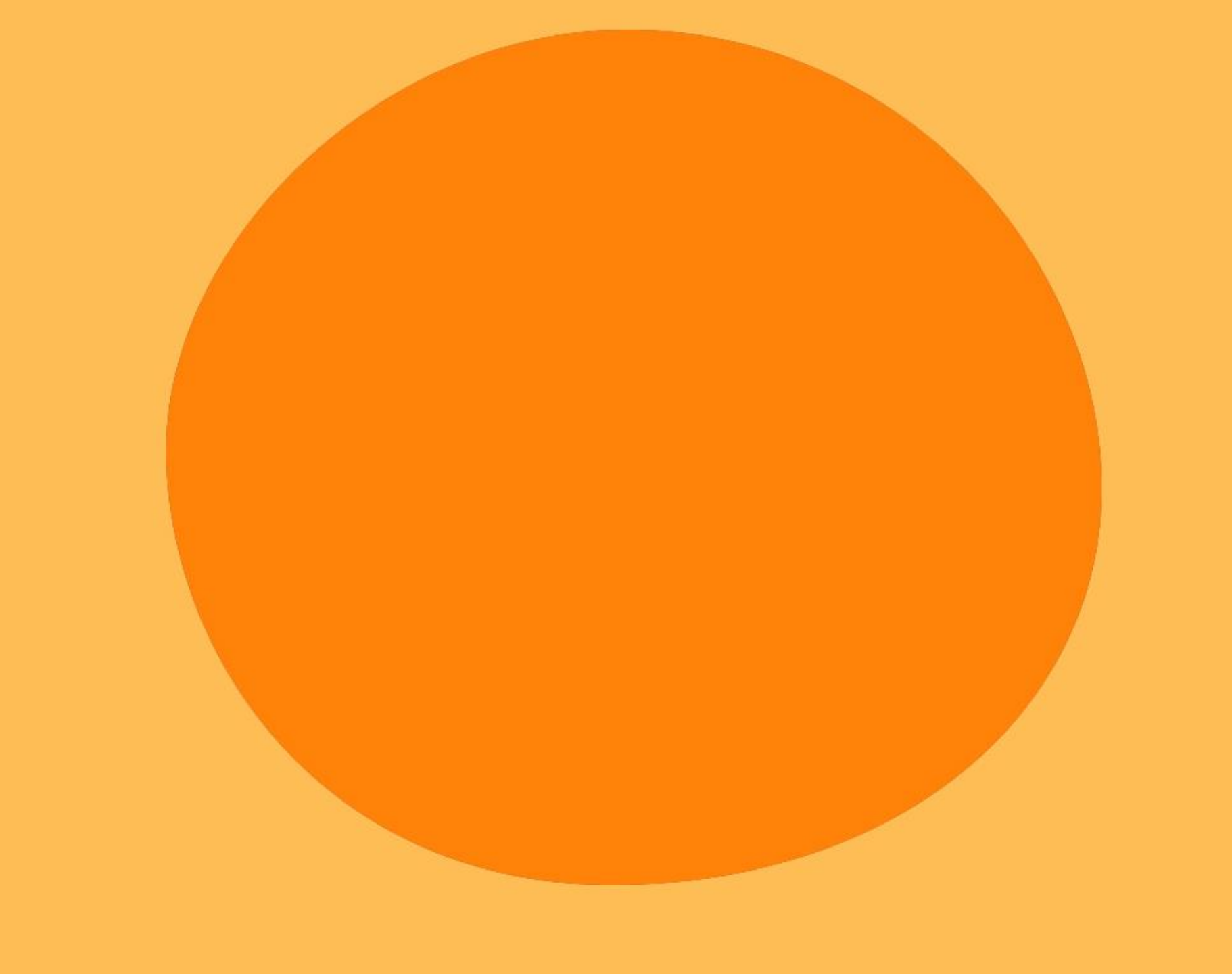